# 卜数云仓 WMS 系统

用户操作手册

(小程序版)

# 杭州卜数科技有限公司

二0一九年八月

# 目 录

| 1 | 体驴    | 脸、注册开通     | 3    |
|---|-------|------------|------|
|   | 1.1   | 开通前体验      | 3    |
|   | 1.2   | 在小程序里开通    | 4    |
| 2 | 维护    | 户基础信息      | 5    |
|   | 2.1   | 维护仓库 及 人员  | 5    |
|   | 2.2   | 维护库位       | 6    |
|   | 2.3   | 维护货品       | 7    |
|   | 2.3.1 | 在网页里批量维护商品 | 8    |
|   | 2.3.2 | 手动新增       | 8    |
|   | 2.3.3 | 批量导入       | 8    |
|   | 2.4   | 维护货主       | 8    |
| 3 | 仓偷    | 诸作业        | 9    |
| 4 | 入屋    | 幸作业        | 10   |
| 5 | 出国    | 幸作业        | 11   |
| 6 | 移风    | 库作业        | 12   |
| 7 | 库石    | 存盘点        | 13   |
|   | 7.1   | 小程序盘点作业    | . 13 |
|   | 7.2   | PC 端盘点作业   | . 14 |

## 1 体验、注册开通

卜数 WMS 采用 SAAS 模式为用户提供系统服务,支持直接在线购买注册开通专属的企业域,开通后即可添加仓库,作业人员,正式使用系统。

1.1 开通前体验

用手机微信扫描以下小程序码,即可打开"卜数 WMS"小程序:

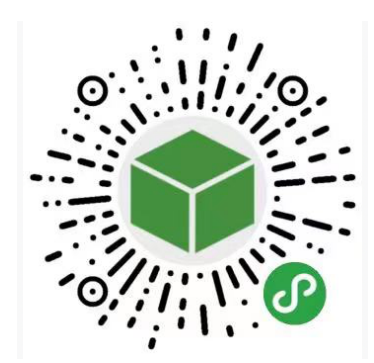

或者在微信的小程序搜索里搜索"卜数 WMS",也可以找到我们的小程序:

| Q ト数w | /ms        |            | 8 | 取消 |
|-------|------------|------------|---|----|
|       | ト数v<br>ト数w | wms<br>/ms |   |    |
|       | 工具         | 企业管理       |   |    |

打开进入小程序,在登录页选择【微信快速登录】,快速完成登录开始体验。

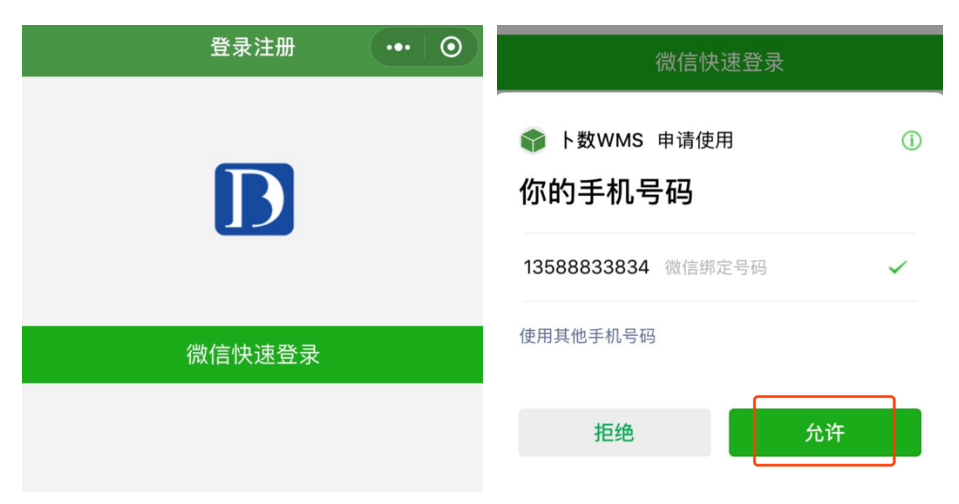

1.2 在小程序里开通

小程序体验完成后,可以进入【个人中心】直接注册开通自己的企业域,参考下面截图,输入公司单位名称,支付一元即可开通。开通后可以添加自己的仓库、作业人员等信息。

| <                          | 作业列表                       | ••• •                  | <                                   | 个人中心                                 |                             | • •       |
|----------------------------|----------------------------|------------------------|-------------------------------------|--------------------------------------|-----------------------------|-----------|
| SKU<br>货品                  | ↓<br>↓<br>↓<br>広<br>↓<br>広 | <b>◆…</b><br>┃…◆<br>移库 |                                     | <sup>2</sup><br>沧桑为饮i<br>18142024017 |                             |           |
| <b>又</b><br>库位             |                            | <b>企</b><br>盘点         | <ul><li>№ 1元</li><li>● 新手</li></ul> | 开通                                   | 我要购买                        | >         |
|                            | <u> </u>                   |                        | € 联系                                | 客服                                   |                             | >         |
| 库存                         | 出入库汇总                      | 作业日志                   | ♥□殿                                 | 建议<br>电脑请登陆:https://wms              | 永筑建议与反该<br>.boudata.com     |           |
| ↓ 填写申请<br>登记相关信』           | <b>信息</b><br>息作为系统登陆标签     | ••• 0                  | <ul> <li></li></ul>                 | <b>通会员</b><br>1后直接授权与手机号码相同          | 的系统账号                       | i.        |
| 公司名称 该名<br>手机号码 181        | 3称将对外展示<br>42024017        |                        | 会员权限                                |                                      | 使用密码                        | ¥ 1<br>IS |
| 注意: 手机号                    | 号必须是当前微信所                  | 绑定的手机号。                | 小稻<br>2.电                           | 卜贝数据                                 |                             | 议制        |
| 1                          | ✓ 我同意《注册协                  | 议》                     | 登阳电记                                | ¥1.00                                | )                           | 关系        |
| 千通成功                       | 」后【个ノ                      | 、中心】里                  | 多出【                                 | <sup>访式</sup><br>确认支付<br>我的仓库】       | <sup>●</sup> <sup>♥钱〉</sup> | 始设        |
| G 我的账                      |                            | 我的钱包                   |                                     |                                      |                             | ) H V     |
| <ul> <li>) 新手教;</li> </ul> | 程                          |                        | >                                   |                                      |                             |           |
| G 我的仓                      | 车                          | 仓库设置                   | >                                   |                                      |                             |           |
| <ul> <li>联系客</li> </ul>    | 服                          |                        | >                                   |                                      |                             |           |
| ? 问题建计                     | 议                          | 系统建议与反馈                | >                                   |                                      |                             |           |
| 电脑                         | 请登陆 : https://w            | ms.boudata.com         |                                     |                                      |                             |           |

### 2 维护基础信息

基础信息包括仓库、人员、库位、货品等,可以在网页上或小程序里维护。

2.1 维护仓库及人员

维护包括新建仓库、修改仓库名称、停用启用、维护仓库作业人员等。

可以维护任意多个仓库,每个仓库下再维护自己本仓库的作业人员。如果有多个仓库, 每个仓库下的人员只能看到自己所处仓库的库位、库存、单据等数据。

📶 中国移动 🗢 上午10:43 ۵ 🔲 我的人员  $\odot$ ••• • 我的仓库 姓名 手机号 启用 仓库 启用状态 名称 状态 主管 体验仓  $\checkmark$ 维护人员 韩፺ 187671662 ~  $\checkmark$ 卜数仓 ~ 维护人员 王大 135888338  $\checkmark$ +  $\checkmark$ +

仓库创建完成后,点【维护人员】,开始维护人员,可以为仓库的每一个作业人员都单 独维护一个账号,默认创建的每个人员都有"作业人员"角色。

可以指定某个人员为「仓库主管」,仓库主管用自己账号登录系统后可以维护自己仓库 的作业人员。

注:账号一律用手机号 (登录小程序需要微信绑定的手机号)。

o

账号创建成功后,员工即可使用自己的账号登录系统开始作业;离职的员工可以停用其 账号。

### 2.2 维护库位

库位类型按用途分:

- 收货区:系统默认创建,作为默认收货库位,通常一个仓库只有一个收货区
- 发货库位:
- 存储库位:存储为主
- 拣选库位:拣选为主
- 中转库位:用于库内移库作业(上架、拣货、理货等)

手机端小程序里也可以查看、新增库位:

| <                  | 库位   |            | ••• 0         |     |     |          |     |       |
|--------------------|------|------------|---------------|-----|-----|----------|-----|-------|
| 仓库 体验仓             |      | 货主 卜娄      | <b></b> 牧科技   |     |     |          |     |       |
| 新增库位               |      |            |               |     |     |          |     |       |
| 库位                 | 类型   | 库存         | 长*宽*高         |     |     |          |     |       |
| MV-01              | 中转库位 | 0          | 1 * 0.6 * 0.5 |     |     |          |     |       |
| MV-02              | 中转库位 | 0          | 0 * 0 * 0     |     |     |          |     |       |
| 1a-01-02-03-<br>04 | 存储库位 | <u>25</u>  | 1*1*1         |     |     |          |     |       |
| A-01               | 存储库位 | <u>28</u>  | 3 * 3 * 4     |     |     |          |     |       |
| A-02               | 存储库位 | 0          | 3 * 3 * 4     | <   |     | 新增       | 库位  | •   • |
| A-03               | 存储库位 | <u>213</u> | 3 * 3 * 4     | *类型 | 存储属 | 车位       |     |       |
| B-01               | 存储库位 | <u>10</u>  | 3 * 3 * 4     | *编码 |     |          |     |       |
| B-02               | 存储库位 | 26         | 3 * 3 * 4     | Ľ   | ()  | <b>_</b> |     |       |
| B-03               | 存储库位 | 229        | 3 * 3 * 4     | Ť   | (m) | 苋        | (m) | (m)   |

网页上支持单个新增,及批量导入库位信息。如果有多个仓库,需要指定库位所属仓库 库位维护好后,可以点击【库位条码】按钮,将所有库位的条码打印出来粘贴到库位上,以 便于扫码作业。库位编码要求唯一,不能重复。

| :三 功能导航 《           | 默い  | 首页    | 军位 ×    | _           |             |                   |            |             |           | _        | _             |       | Q |
|---------------------|-----|-------|---------|-------------|-------------|-------------------|------------|-------------|-----------|----------|---------------|-------|---|
| ♀ 基础配置              | - [ | 库位(刷新 | i)] +新增 | 〕[✔修改][×    | 删除 ] [Q查询   | ][ <b>山</b> 统计][· | ♦ 导出 [ �Ex | cel模板 ] [✦E | xcel导入 [修 | 改类型 [库位务 | 条码 〕 井 38 行 1 | 页 🚺 🖪 |   |
| ◆ 仓库                |     | 序号    | 类型      | 名称          | 编码          | 货架                | 库区         | 仓库ID        | 长(米)      | 宽(米)     | 高(米)          | 状态    |   |
| ♥ 库位                |     | 1     | 存储库位    | 1a-01-02-03 | 1a-01-02-03 |                   |            | 体验仓         | 1.00      | 1.00     | 1.00          | 启用    |   |
| <ul> <li></li></ul> |     | 2     | 存储库位    | E           | E           |                   |            |             | 0.00      | 0.00     | 0.00          | 启用    |   |
| ♥ 页土                |     | 3     | 中转库位    | MV-02       | MV-02       |                   |            | 体验仓         |           |          |               | 启用    |   |
| ₩ 货品                | 0   | 4     | 中转库位    | MV-01       | MV-01       |                   |            | 体验仓         | 1.00      | 0.60     | 0.50          | 启用    |   |
| ▶ 入库作业              |     | 5     | 存储库位    | B-01        | B-01        | В                 | В          | 体验仓         | 3.00      | 3.00     | 4.00          | 启用    |   |
|                     |     | 6     | 存储库位    | B-02        | B-02        | В                 | В          | 体验仓         | 3.00      | 3.00     | 4.00          | 启用    |   |
| ■ 上架                |     | 7     | 存储库位    | B-03        | B-03        | В                 | В          | 体验仓         | 3.00      | 3.00     | 4.00          | 启用    |   |
|                     |     | 8     | 存储库位    | A-03        | A-03        | A                 | A          | 体验仓         | 3.00      | 3.00     | 4.00          | 启用    |   |
| ▶ 出库作业              |     | 9     | 存储库位    | A-02        | A-02        | A                 | A          | 体验仓         | 3.00      | 3.00     | 4.00          | 启用    |   |
| ■ 发货订单              |     | 10    | 存储库位    | A-01        | A-01        | А                 | А          | 体验仓         | 3.00      | 3.00     | 4.00          | 启用    |   |
|                     |     |       |         |             |             |                   |            |             |           |          |               |       |   |

### 2.3 维护货品

在小程序里可以直接添加货品信息:

- 扫描货品上条码;
- 如果已经有此条码对应的货品,则直接展示详情及库存信息;
- 如果没有,可以填写货品信息,保存创建;
- 支持上传货品图片;

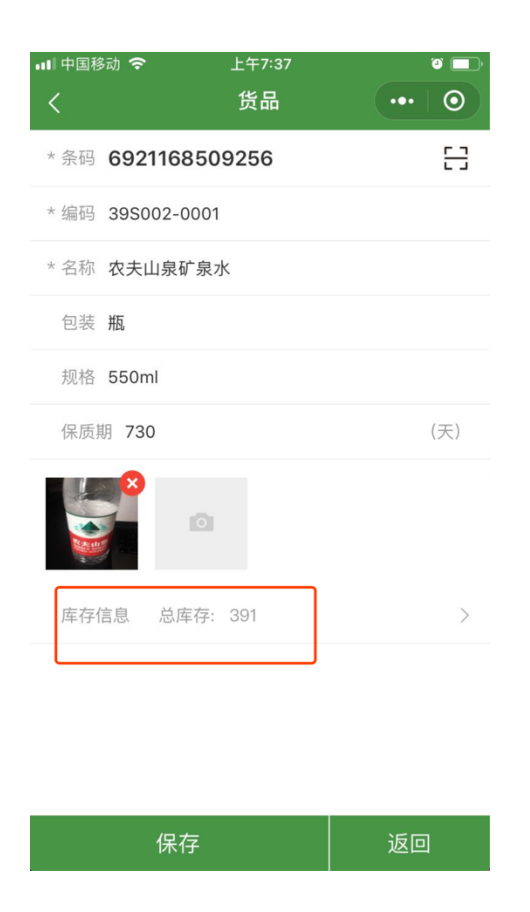

注: 批量的商品信息维护可以到电脑端完成,参考下一小节。

### 2.3.1 在网页里批量维护商品

基本操作参照下图。货品的编码和条码都要求唯一,不能重复。

| 퓘      | 认首页 | 货品     | ×          |         |                 |                |      |                     |      |           |          |         |               |            |
|--------|-----|--------|------------|---------|-----------------|----------------|------|---------------------|------|-----------|----------|---------|---------------|------------|
| -      | 【货品 | (刷新)】  | [+新増] ✔修改  | 〕〔×删除〕  | 【 <b>Q</b> 查询 】 | [ <b>山</b> 统计] | 【♥导出 | ↓<br>↓<br>↓<br>Exce | 模板][ | ✿ Excel导入 | 、] [批量上] | 货品16 👷  |               |            |
|        | 序号  | 编码     | 名称         | 条码      | 大类              | 供应商            | 安全库存 | 保质期<br>(天)          | 包装   | 规格        | 长(米)     | 编码      | 395002-0001   | •          |
|        | 1   | 1S011  | 雪碧         | 6928804 |                 |                |      | 365                 | 罐    | 330ml     |          | 名称      | 农夫山泉矿泉水       | <b>آ</b> ٠ |
|        | 2   | 1S009  | 护手霜        | 3661434 |                 |                |      |                     |      |           |          | 条码      | 6921168509256 | ٦          |
|        | 3   | m197   | 名马记事本      | 6928956 |                 |                |      |                     | 本    | 1         |          | +*      |               |            |
|        | 4   | 39S00  | 农夫山泉矿泉水    | 6921168 | 食品              |                |      | 730                 | 瓶    | 550ml     |          |         | B m           |            |
|        | 5   | 398003 | 香约奶茶 (红豆味) | 6926858 | 食品              |                |      |                     | 杯    |           |          | 供应商     |               |            |
|        | 6   | 39S004 | 优乐美奶茶(草莓   | 6926475 | 食品              |                |      |                     | 杯    |           |          | 安全库存    |               |            |
|        | 7   | 398005 | 畅轻酸奶(燕麦+芒  | 优乐美奶茶   | (草莓味)           |                |      |                     | 罐    |           |          | 保质期(天)  | 730           |            |
|        | 8   | 39S006 | 洁柔餐厅纸      | 6914068 |                 |                | 10   | 365                 | 包    | 18        |          | 包装      | 瓶             |            |
|        | 9   | 39S021 | 得力笔记本      | 6921734 | 办公用品            |                |      |                     | 本    |           |          | 规格      | 550ml         |            |
|        | 10  | 39S030 | 高纤煎麦饼      | 6911988 |                 |                |      | 300                 | 包    | 110克      |          | 长(米)    |               | ٦          |
| $\Box$ | 11  | 39S046 | 饼干         | 6924187 |                 |                |      | 30                  | 袋装   | 1         |          | 寄(米)    |               | ۲,         |
|        | 12  | 39S047 | 优乐美 原味     | 6926475 |                 |                |      | 365                 | 杯    | 80克       |          | (小)     |               | 5          |
|        | 13  | 39S049 | 高纤消化饼      | 6911988 |                 |                |      | 300                 | 袋    | 110克      |          | 向(木)    |               |            |
|        | 14  | 6817   | 得力白板笔 蓝色   | 6921734 |                 |                |      | 365                 | 支    |           |          | 体积(立方米) |               |            |
|        | 15  | 39S121 | 高档软抄本      | 6943851 |                 |                |      |                     |      | 本         |          | 重量(千克)  |               |            |
|        | 16  | 39S126 | 咪咪 虾味      | 6970541 |                 |                |      | 300                 | 包    | 18克       |          | 售价(元)   |               |            |
|        | 17  | 39S139 | 公牛插座       | 6922646 |                 |                |      |                     | 盒    |           |          |         |               |            |
|        | 18  | 39S142 | 公牛魔方插座     | 6970031 |                 |                |      |                     |      |           |          | 日走又「    |               |            |
|        | 19  | 39S157 | 味全         | 6932571 |                 |                |      | 21                  | 瓶    | 300mlq    |          | 状态      | 上架            |            |
|        |     |        |            |         |                 |                |      |                     |      |           |          |         |               |            |
|        |     |        |            |         |                 |                |      |                     |      |           |          | 备注      |               |            |
|        |     |        |            |         |                 |                |      |                     |      |           |          | 財産を     |               |            |
|        |     |        |            |         |                 |                |      |                     |      |           |          |         | 保存修改 附件(上传)   |            |

#### 2.3.2 手动新增

如上图依次输入货品详细信息,填写完成后点击保存。点【附件(上传)】可以上传货 品相关的图片介绍、生产许可证等附件信息。

2.3.3 批量导入

- 1. 点击【Excel 模板】,下载导入模板文件到本地;
- 2. 用 Excel 打开编辑,复制自有的货品内容到相应的行列里;
- 3. 点【Excel 导入】,选中编辑好的 Excel 文件,确定导入;
- 4. 提示导入成功后,刷新页面即可看到导入的货品清单。

注: 导入过程中,如果 Excel 中的货品数据有重复或内容格式异常,系统会提示导入失败, 此时可以下载失败的导入文件查看具体原因。

2.4 维护货主

如果是三方仓储,可以维护多个货主信息。按货主维度分开作业,订单、库存都区分货 主。货主信息维护需要在网页上完成。

# 3 仓储作业

作业支持 PC 端、小程序、手持 PDA 多端作业,无论哪一种作业,进入作业界面前都要 先确定当前作业的仓库。如果是仓库的人员登录,则其只能在所属仓库作业。如果是一个仓 储经理,有多个仓库的管理权限,则需要先人为选中一个仓库作为当前作业仓库。

| ●●●●● WeChat <del></del> | 7:13<br>WMS | 72% <b>•••</b> | ••••• WeChat중 | 7:32<br>作业列表                                                                                                    | 68%                        | ・・・・・・・・・・・・・・・・・・・・・・・・・・・・・・・・・・・・ |      | <sub>上午7:43</sub><br>作业日志 |          | • • •    |
|--------------------------|-------------|----------------|---------------|----------------------------------------------------------------------------------------------------|----------------------------|--------------------------------------|------|---------------------------|----------|----------|
| 选择仓库                     | <b>1</b> 数本 |                | SKU           | A Contraction of the second second se | <b>€</b> …□<br>□… <b>▶</b> | 仓库 体验<br>上一天                         | 沧    | 日期                        | 2019-08- | 8<br>下一天 |
| ✓ 14-32 E                | Pate        |                | 货品            | 入库                                                                                                    | 移库                         | 作业时间                                 | 作业类型 | 货品                        | 作业量      | 状态       |
|                          |             |                |               |                                                                                                    |                            | 7:43:                                | 上架   | 39S002-<br>0001           | 24       | 已完成      |
|                          |             |                | J年112         | 出库                                                                                                    | 盈只                         | 7:43:                                | 上架   | 395006                    | 10       | 已完成      |
|                          |             |                |               | <u> </u>                                                                                                    |                            | 7:43:                                | 收货   | 39S002-<br>0001           | 24       | 已完成      |
|                          |             |                | 库存            | 出入库汇总                                                                                                    | 作业日志                       | 7:43:                                | 收货   | 395006                    | 10       | 已完成      |
|                          |             |                |               |                                                                                                    |                            |                                      |      |                           |          |          |
|                          | 下一步         |                |               |                                                                                                    |                            |                                      |      |                           |          |          |

所有作业都会记录详细的作业日志,及库存变化流水:

| 作业 | <b>单</b>            |        |          |                     |      |      |         |        | 作业明细  |         |             |     |      |           |            | A.         |
|----|---------------------|--------|----------|---------------------|------|------|---------|--------|-------|---------|-------------|-----|------|-----------|------------|------------|
| 作  | 业单号                 | 作业类型:  | ~        | 创建日期:               | -    | 1    | - Q 査   | i询     |       | 货品名称    | 货品编码        | 数量  | 到数量  | 量 库       | 位          | <b>₽</b> % |
|    | 作业单号                | 作业类型   | 状态       | 创建日期                | 创建人  | 执行人  | 备注      |        | 1     | 农夫山泉矿泉水 | 395002-0001 | 5   |      | 收1        | 步区         | A-05       |
| 1  | 1PD190808005        | 调整     | 已完成      | 2019-08-08 07:50:00 | 金普   | 金普   |         |        |       |         |             |     |      |           |            |            |
| 2  | 1PD190808004        | 调整     | 已完成      | 2019-08-08 07:49:18 | 金普   | 金普   |         |        |       |         |             |     |      |           |            |            |
| 3  | 1PD190808003        | 调整     | 已完成      | 2019-08-08 07:48:32 | 金普   | 金普   |         |        |       |         |             |     |      |           |            |            |
| 4  | 1PD190808002        | 调整     | 已完成      | 2019-08-08 07:47:52 | 金普   | 金普   |         |        |       |         |             |     |      |           |            |            |
| 5  | 1MV190808001        | 移动     | 已完成      | 2019-08-08 07:47:18 | 金普   | 金普   |         |        |       |         |             |     |      |           |            |            |
| 6  | 1PD190808001        | 调整     | 已完成      | 2019-08-08 07:45:20 | 金普   | 金普   |         |        |       |         |             |     |      |           |            |            |
| 7  | 1ASN190808002-SJ029 | 上架     | 已完成      | 2019-08-08 07:44:35 | 金普   | 金普   |         |        | 作业日志  |         |             |     |      |           |            |            |
| 8  | 1ASN190808002-SH074 | 收货     | 已完成      | 2019-08-08 07:44:35 | 金普   | 金普   |         |        |       | 操作类型    |             | 操作人 |      | 操作        | 时间         |            |
| 9  | 1ASN190808001-SJ028 | 上架     | 已完成      | 2019-08-08 07:43:37 | 金普   | 金普   |         |        | 1     | 上架      |             | 金普  |      | 2019-08-0 | 8 07:44:35 |            |
| 20 | ≑ 📢 ◀ 第1 井          | 9页 🕨 ) | 0        |                     |      |      | 显示1到20, | 共162记录 |       |         |             |     |      |           |            |            |
| 库存 | 流水                  |        |          |                     |      |      |         |        |       |         |             |     |      |           |            |            |
|    | 货品名称                |        | 货品编码     | 冯 仓库                | 库位   | 货主   | 库存数量    | 锁定数量   | 规格    | 单位      | 供应商         | 状态  | 生产日期 | 过期日期      | 有效期        | 扮          |
| 1  | 农夫山泉矿泉水             |        | 395002-0 | 001 体验仓             | 收货区  | 卜数科技 | 191>186 | 0>0    | 550ml | 瓶       |             |     |      |           | 730        |            |
| 2  | 农夫山泉矿泉水             |        | 395002-0 | 001 体验仓             | A-03 | ト数科技 | 100>105 | 0>0    | 550ml | 瓶       |             |     |      |           | 730        |            |

# 4 入库作业

- 1. 选择要入库的库位;
- 2. 包装规格默认为1,如果是整箱入库,则填写箱含量(即包装规格);
- 3. 扫描商品条码,有几件则扫几次;总数量明确也可以直接修改总数量;
- 4. 入库时维护此次货品的批次信息:包装、生产日期、批号等;
- 5. 点【入库】完成入库作业;

| < >               | 、库      | ••• •  | <       | 批次    | ••• • • |
|-------------------|---------|--------|---------|-------|---------|
| 仓库 体验仓            | 货主 卜数科  | 技      | 生产日期    |       |         |
| 入库库位 <b>A-03</b>  |         | 문      | 过期日期    |       |         |
| 货品条码 6921168509   | 9256    | 日      | 货物状态    | () 良品 | 日 🔿 不良品 |
| 包装规格 24           |         | × 扫码次数 | 批号      |       |         |
| 备注                |         |        | 包装规格 24 |       |         |
| 扫码明细 · 总数量· 《     | 24      |        | 批次属性3   |       |         |
| 39S002-0001 农夫山泉硕 | 广泉水     | 批次     | 批次属性4   |       |         |
| 批次: 24<br>扫码次数: 1 | 总数量: 24 |        |         |       |         |
| 入库                | 清空      | 暂存     | 保存      | 清空    | 返回      |

默认入库库位是收货区,如果指定的入库库位是收货区以外的其它库位,则执行入库时 同时会执行上架作业,即入库+上架一步完成。

以上是无单入库,如果事先有到货通知单(ASN)录入到了系统,则执行有单入库作业, 根据单据明细详情进行扫描验货入库。

# 5 出库作业

- 1. 扫描要出库的货物条码;
- 2. 选择可以出库的库存(库位、数量、批次);
- 3. 扫描商品条码,出几件则扫几次;总数量明确也可以直接修改总数量;
- 4. 点【出库】完成出库作业;

| < 8                  | 出库       |        | $\odot$      | 💵 中国移动 🗢 | 上午9:37  | ۵ 🗖      |
|----------------------|----------|--------|--------------|----------|---------|----------|
| 合庆 体验会               | 化十 、 */1 | 31++   |              | <        | 库存      | •••   •• |
| 3/年 1492 8           | 页土 下数个   | Y1X    |              | 请占击诜择雲操  | 作库存     |          |
| 出库库位 A-03            |          |        | =            |          | 1177-13 |          |
| 货品条码 6921168509      | 9256     |        | 8            | 库位       | 库存      | 批次       |
| 包装规格 <b>1</b>        |          | x 扫码2  | 欠数           | A-03     | 105     |          |
|                      |          |        |              | A-03     | 25      | 24       |
| <sup>备注</sup> 备注出库单号 | 、客户等     |        |              | A-03     | 12      | 12       |
| 扫码明细 总数量: 13         |          |        |              | B-02     | 24      | 24       |
| 39S002-0001 农夫山泉硕    | 广泉水      | 库位: A- | -03          | B-02     | 1       |          |
| 扫码次数: 1              | 总数量: 13  | 3      |              | B-03     | 6       |          |
|                      |          |        |              | IN_LOC   | 186     |          |
|                      |          |        |              | IN_LOC   | 11      | 12       |
|                      |          |        |              | JX_1     | 1       |          |
|                      |          |        |              | 合计       | 371     |          |
|                      |          |        |              |          |         |          |
| 出库                   | 清空       | 暂存     | <del>7</del> |          |         |          |

以上是无单直接出库,如果事先有订单(Order)录入到了系统,则执行有单出库作业。

### 6 移库作业

移库是把货品从一个库位移到另一个库位,通常适用于库内理货作业。移库有两种方式,整库移库和普通移库。

整库移库步骤:

- 1. 扫描起始库位码,系统显示出当前此库位记录的所有库存记录
- 2. 如果库存记录和实物数据对不上,则先调整成正确的,参考下一节《库存盘点》;
- 3. 下架货品,搬至目的库位,扫描选择目的库位,重新上架完成移库。

普通移库步骤:

- 检查起始库位的库存记录和实物数据是否匹配,如对不上先调整,参考下一节《库 存盘点》;
- 2. 扫描起始库位码;
- 3. 逐个扫描要移库的货品条码;
- 4. 下架货品,搬至目的库位,扫描选择目的库位,重新上架完成移库。

| <               | 移库    | ••• 0       | <        | 移库          |       | •••  | 0   |
|-----------------|-------|-------------|----------|-------------|-------|------|-----|
| 仓库 体验仓          | 货主 卜娄 | <b></b> 权科技 | 仓库 体验    | 论           | 货主 卜数 | 故科技  |     |
| * 起始库位 B-02     |       | 담           | * 起始库位   | A-03        |       |      | 8   |
| *目的库位 A-02      |       | 臣           | 货品条码     | 69211685092 | 256   |      | Ξ   |
| 明细数据 总数         | 量: 26 |             | 包装规格     | 1           |       | × 扫码 | 入次数 |
| 39S002-0001 农夫L | 山泉矿泉水 |             | *目的库位    | B-02        |       |      | 8   |
| 批次: 24          |       |             | 明细数据     | 总数量: 1      |       |      |     |
| 总数量: 24         |       |             | 398002-0 | 0001 农夫山泉矿  | 泉水    |      |     |
| 39S002-0001 农夫L | 山泉矿泉水 |             | 批次: 24   |             |       |      |     |
| 总数量: 1          |       |             | 扫码次数:    | 1           | 总数量:  | 1    |     |
| 39S006 洁柔餐厅纸    |       |             |          |             |       |      |     |
| 总数量: 1          |       |             |          |             |       |      |     |
|                 |       |             |          |             |       |      |     |

| おんちょう おんちょう あんし おんし しょうしん あんし しょう あんし しょうしん しょうしん しんしょう しんしん しんしょう しんしん しんしん |
|------------------------------------------------------------------------------|
|------------------------------------------------------------------------------|

## 7 库存盘点

仓库需要定期或不定期对库存进行盘点(静态全盘、局部盘点、动态盘点等),以保证 实物和系统数据保持一致,进而更有效管理库存,及时进行补货、理货,提高库存周转率等。

### 7.1 小程序盘点作业

选择(下拉选择或扫描库位码)要盘点的库位,系统自动带出当前记录的此库位库存信息,如果于清点数据不符合的,则修改数量进行调整:

- 货品数量多了或少了,则修改数量为正确数量;
- 如果库位上已经没有此商品,则数量修改为 0;
- 如果货品在库位上,但没有记录,则先扫描货品条码,把数量从0调整正确值;
- 适合逐个库位进行盘点调整;

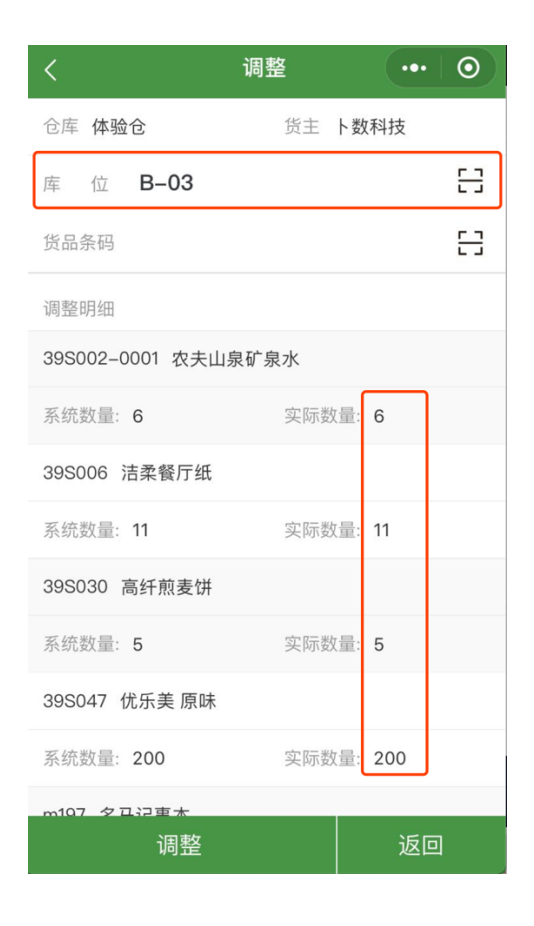

7.2 PC 端盘点作业

点击功能菜单【盘点(调整)】,可以看到所有已维护的库存记录,库管人员可以对其进行盘点调整。盘点前先打印一份盘点单,在盘点过程中,将实际数量先记录在盘点单上,然 后回填到系统中:

- 1. 既有库存数量不符的,按盘点后实际数量进行调整;
- 新进库存,先点击【添加库存】,选择相应的货品,然后填写该货品新库存的数量、 生产日期、过期日期、批次等信息;

都完成后,点【保存盘点结果】,完成盘点。

| 默认首页   收货×  重点 (调整) ×                         |             |            |         |     |       |           |             |        |        |                  | 0 🛸 |                          |       |        |           |  |
|-----------------------------------------------|-------------|------------|---------|-----|-------|-----------|-------------|--------|--------|------------------|-----|--------------------------|-------|--------|-----------|--|
| 货品编码:                                         |             | 名称:        | 名称: 货主: |     | ✓ 大类: |           | 库区:         | 库      | 位:     | ✓ 显示零库存: □ 显示冻结量 |     | <ul> <li>Q 查询</li> </ul> |       |        | Hr.       |  |
|                                               |             |            |         |     |       |           |             |        |        |                  |     |                          |       |        |           |  |
| 〒打印盘点4 100 开始盘点 ↔ 自动填充 ⑤ 添加库存 Ø 保存盘点结果 ▲ 导出数据 |             |            |         |     |       |           |             |        |        |                  |     |                          |       |        |           |  |
|                                               | 商品名称 ≑      | 商品编码 ≑     | 大类 🗘    | 包装⇔ | 規格⇔   | 货主 ≑      | 库位 ≑        | 货物状态 🖨 | 生产日期 ⇒ | 过期日期≑            | 批号≑ | 包装规格 🗘                   | 总数量 ≑ | 实际数量 ≑ | 操作≑       |  |
| 1                                             | 洁柔餐厅纸       | 395006     |         | 包   | 18    | 卜数科技      | A-03        |        |        |                  |     | 10                       | 10    |        | 复制        |  |
| 2                                             | 农夫山泉矿泉水     | 395002-000 | 食品      | 瓶   | 550ml | 卜数科技      | A-03        |        |        |                  |     | 24                       | 25    | 24     | 复制        |  |
| 3                                             | 优乐美奶茶 (草莓味) | 395004     | 食品      | 杯   |       | 卜数科技      | 收货区         |        |        |                  |     |                          | 1     |        | 复制        |  |
| 4                                             | 农夫山泉矿泉水     | 395002-000 | 食品      | 瓶   | 550ml | 卜数科技      | B-02        |        |        |                  |     | 24                       | 24    |        | 复制        |  |
| 5                                             | 农夫山泉矿泉水     | 395002-000 | 食品      | 瓶   | 550ml | 卜数科技      | B-02        |        |        |                  |     |                          | 1     |        | 复制        |  |
| 6                                             | 洁柔餐厅纸       | 395006     |         | 包   | 18    | 卜数科技      | B-02        |        |        |                  |     |                          | 1     |        | 复制        |  |
| 7                                             | 优乐美奶茶 (草莓味) | 395004     | 食品      | 杯   |       | 卜数科技      | 1a-01-02-03 |        |        |                  |     |                          | 4     |        | 复制        |  |
| 8                                             | 洁柔餐厅纸       | 395006     |         | 包   | 18    | 卜数科技      | 收货区         |        |        |                  |     | 12                       | 12    |        | 复制        |  |
| 9                                             | 名马记事本       | m197       |         | 本   | 1     | 卜数科技      | JX_2        |        |        |                  | 002 |                          | 1     |        | <u>复制</u> |  |
| 10                                            | 洁柔餐厅纸       | 395006     |         | 包   | 18    | 卜数科技      | JX_1        |        |        |                  |     |                          | 1     |        | 复制        |  |
| 11                                            | 农夫山泉矿泉水     | 395002-000 | 食品      | 瓶   | 550ml | 卜数科技      | A-03        |        |        |                  |     | 12                       | 12    |        | <u>复制</u> |  |
| 12                                            | 农夫山泉矿泉水     | 395002-000 | 食品      | 瓶   | 550ml | 卜数科技      | 收货区         |        |        |                  |     | 12                       | 11    |        | <u>复制</u> |  |
| 13                                            | 高档软抄本       | 395121     |         |     | 本     | 卜数科技      | 收货区         |        |        |                  |     |                          | 9     |        | 复制        |  |
| 14                                            | 洁柔餐厅纸       | 395006     |         | 包   | 18    | 卜数科技      | B-03        |        |        |                  |     |                          | 11    |        | <u>复制</u> |  |
| 15                                            | 农夫山泉矿泉水     | 395002-000 | 食品      | 瓶   | 550ml | 卜数科技      | B-03        |        |        |                  |     |                          | 6     |        | <u>复制</u> |  |
| 16                                            | 名马记事本       | m197       |         | 本   | 1     | 卜数科技      | B-03        |        |        |                  |     |                          | 7     |        | 复制        |  |
| 17                                            | 高纤煎麦饼       | 39S030     |         | 包   | 110克  | 卜数科技      | B-03        |        |        |                  |     |                          | 5     |        | <u>复制</u> |  |
| 18                                            | 优乐美 原味      | 39S047     |         | 杯   | 80克   | 卜数科技      | B-03        |        |        |                  |     |                          | 200   |        | <u>复制</u> |  |
| 19                                            | 洁柔餐厅纸       | 395006     |         | 包   | 18    | 卜数科技      | B-01        |        |        |                  |     |                          | 10    |        | <u>复制</u> |  |
| 20                                            | 护手霜         | 15009      |         |     |       | 卜数科技      | 收货区         |        |        |                  |     |                          | 2     |        | <u>复制</u> |  |
| 21                                            | 雪碧          | 1S011      |         | 罐   | 330ml | 卜数科技      | 收货区         |        |        |                  |     |                          | 4     |        | <u>复制</u> |  |
| ~~                                            | 合计          | 200001     | 1000    | -   |       | 1 85.7014 |             |        |        |                  |     |                          | 827   |        | Arr 16-1  |  |

# 8 库存查询

✔ 入库时,我们希望知道哪个位置空,相同货品都在什么位置;

✔ 出库时,我们希望知道某个货品都在哪些库位上,分别是多少数量,什么批次;

✔ 盘点时,我们希望知道某个库位上有什么库存,和实物是否匹配;

✔ 不在仓库里,我们也希望随时随地掌握库存情况,合理的安排采购、销售等;

可以说,标准的仓储作业是因,而精准的库存记录就是我们希望得到的结果。卜数 WMS 小程序端提供了便捷且详尽的库存查询,助你快速查询库存。

| <          | 库存       | •••  | ● <    |              | 库位   |            | ••• 0         |
|------------|----------|------|--------|--------------|------|------------|---------------|
| 仓库体验仓      | 货主 卜数科技  |      | 仓库 体验仓 | 货主 卜数科技      |      |            |               |
| 库位条码       |          |      | []     | 新増库位         |      |            |               |
| 货品条码/编码 69 | 21168509 | 9256 | 8      | 库位           | 类型   | 库存         | 长*宽*高         |
|            |          |      |        | MV-01        | 中转库位 | 0          | 1 * 0.6 * 0.5 |
| 库位         | 库存       | 批次   |        | MV-02        | 中转库位 | 0          | 0 * 0 * 0     |
| A-03       | 90       |      |        | 1a-01-02-03- | 存储库位 | 4          | 1 * 1 * 1     |
| A-03       | 18       | 24   |        | 04           |      |            |               |
| A-03       | 1        | 12   |        | A-01         | 存储库位 | 4          | 3 * 3 * 4     |
|            | 10       |      |        | A-02         | 存储库位 | <u>45</u>  | 3 * 3 * 4     |
| B-02       | 13       | 24   |        | A-03         | 存储库位 | <u>219</u> | 3 * 3 * 4     |
| B-03       | 1        |      |        | B-01         | 存储库位 | <u>10</u>  | 3 * 3 * 4     |
| IN_LOC     | 188      |      |        | B-02         | 存储库位 | 14         | 3 * 3 * 4     |
| IN_LOC     | 10       | 12   |        | B-03         | 存储库位 | <u>224</u> | 3 * 3 * 4     |
| JX_1       | 1        |      |        | JX_1         | 拣选库位 | <u>6</u>   | 3 * 3 * 4     |
| 合计         | 322      |      |        | JX_2         | 拣选库位 | <u>11</u>  | 3 * 3 * 4     |

| <                         | 库               | 存   | •••   •• | く货品・                      | ••   •• |
|---------------------------|-----------------|-----|----------|---------------------------|---------|
| 仓库 体验仓                    |                 | 货主  | 卜数科技     | * 条码 <b>6921168509256</b> | 문       |
| 库位条码 А                    | -03             |     | 담        | * 编码 39S002-0001          |         |
| 货品条码/编码                   | J               |     | 담        | * 名称 农夫山泉矿泉水              |         |
| 货品                        | 编码              | 库存  | 批次       | 包装瓶                       |         |
| <u>农夫山泉矿泉</u><br>水        | 39S002-<br>0001 | 90  |          | 规格 550ml<br>保质期 730       | (天)     |
| <u>农夫山泉矿泉</u><br>水        | 39S002-<br>0001 | 18  | 24       | × *                       |         |
| <u>农夫山泉矿泉</u><br><u>水</u> | 39S002-<br>0001 | 1   | 12       |                           |         |
| <u>洁柔餐厅纸</u>              | 398006          | 10  | 10       | 库存信息 总库存: 322             | >       |
| 高纤煎麦饼                     | 395030          | 100 |          |                           |         |
| 合计                        | 可点击             | 219 |          |                           |         |